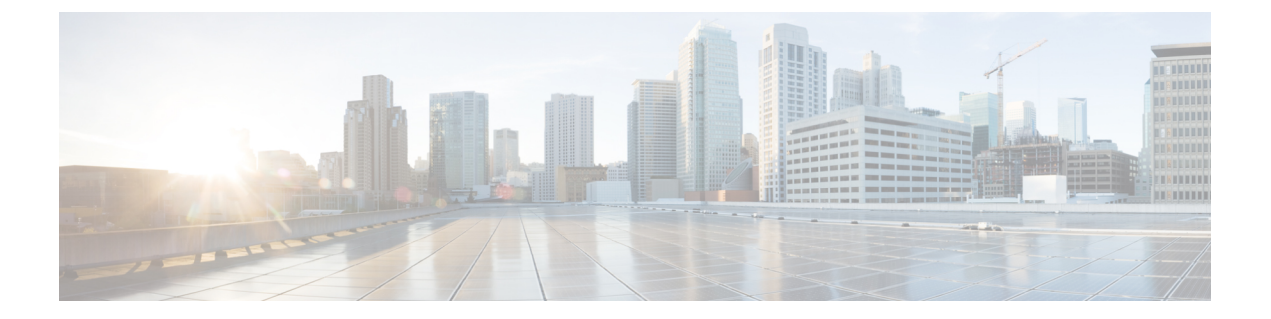

# ROMMON および CPLD のアップグレード

この章では、Cisco ASR 1001-X ルータの ROMMON をアップグレードする手順について説明します。

この章は、次の項で構成されています。

- ROMMON のアップグレード (1ページ)
- 互換性のある ROMMON リリース (6ページ)
- 解決済みの問題 (6ページ)
- CPLD のアップグレードが必要なハードウェア (6ページ)
- •ハードウェアとソフトウェアの互換性の確認(7ページ)

# ROMMON のアップグレード

ルータのシステムメッセージでROMMONのアップグレードが必要であると通知された場合、 またはシステムのテクニカル サポート担当者が ROMMON のアップグレードを推奨する場合 には、Cisco ASR 1001-X ルータの ROMMON をアップグレードする必要があります。

#### 互換性要件

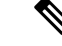

(注) ROMMON リリースと Cisco ASR 1001-X ルータ間の互換性については、『Cisco ASR 1000 Series Aggregation Services Routers Release Notes』の「ROMMON Release Requirements」の項を参照し てください。

ROMMON イメージをアップグレードするには、ルータの特権 EXEC モードのプロンプトまた は診断モードのプロンプトへのアクセス権が必要です。

### 現在の ROMMON バージョンの確認

ROMMONのアップグレードが必要かどうかが不明な場合は、ここで説明する手順に従ってください。

ルータで実行中の ROMMON のバージョンを表示するには、show rom-monitor コマンドまた はshow platform コマンドを実行します。出力に、アップグレードしようとしているリリース がすでにインストール済みであることが示されている場合、ROMMONをアップグレードする 必要はありません。

Cisco ASR 1001-X ルータなどの単一フォーム ファクタのプラットフォームでは、次のコマン ドのすべてが同じ出力を表示します。

- show rom-monitor 0
- show rom-monitor F0
- show rom-monitor FP
- show rom-monitor R0
- show rom-monitor RP

次の例では、show rom-monitor コマンドの出力に、Release 15.4(2r)S へのアップグレードが必要ではないことが示されています。

Router# **show rom-monitor 0** System Bootstrap, Version 15.4(2r)S, RELEASE SOFTWARE (fc1) Copyright (c) 1994-2014 by cisco Systems, Inc.

### Cisco ASR 1001-X ルータの ROMMON のアップグレード

Cisco ASR 1001-X ルータの ROMMON をアップグレードするには、以下の手順に従います。

#### 手順の概要

- **1.** (任意) ハードウェア上の ROMmon の現在のリリース番号を表示するには、show platform コマンドまたは show rom-monitor *slot* コマンドを実行します。
- ROMmon イメージがルータにコピー済みでない場合は、copy source-location destination-location コマンドを使用して、この ROMMON リリースの一部として用意されて いる PKG ファイルを bootflash: または usb[0-1]: ファイルシステムにコピーします。たとえ ば、Release 15.4(2r)S にアップグレードする場合は、asr1000-rommon.154-2r.S.pkg ファイル をコピーします。
- **3.** ROMMON ファイルが指定のディレクトリにコピーされていることを確認するには、dir *file-system* コマンドを実行します。
- **4.** upgrade rom-monitor filename *location* all コマンドを実行して、ROMmon イメージのアッ プグレードを開始します。*location* は、ROMMON ファイルへのパスです。
- アップグレードに関するメッセージがコンソールに表示されます。これらのメッセージの 表示が停止し、ルータプロンプトが使用可能になったら、reload コマンドを実行してルー タをリロードします。
- config-register 0x2102 コマンドを使用しても自動ブートがイネーブルにならない場合、 ROMMON プロンプトで boot filesystem:/file-location コマンドを実行して Cisco IOS XE イ メージをブートします。filesystem:/file-locationは、統合パッケージファイルへのパスです。 ROMMON のアップグレードは、Cisco IOS XE イメージが起動されるまで、いずれのハー ドウェアにとっても永続的なものではありません。

- 7. 起動が完了したら、ユーザ プロンプトに enable コマンドを実行して特権 EXEC モードを 開始します。
- **8.** ROMMON がアップグレードされたかどうかを確認するには、show platform コマンドまたは show rom-monitor *slot* コマンドを実行します。

#### 手順の詳細

- **ステップ1** (任意) ハードウェア上の ROMmon の現在のリリース番号を表示するには、show platform コマンドまた は show rom-monitor *slot* コマンドを実行します。
- ステップ2 ROMmon イメージがルータにコピー済みでない場合は、copy source-location destination-location コマンドを 使用して、この ROMMON リリースの一部として用意されている PKG ファイルを bootflash: または usb[0-1]: ファイルシステムにコピーします。たとえば、Release 15.4(2r)S にアップグレードする場合は、 asr1000-rommon.154-2r.S.pkg ファイルをコピーします。
- **ステップ3** ROMMON ファイルが指定のディレクトリにコピーされていることを確認するには、**dir** *file-system* コマン ドを実行します。
- **ステップ4 upgrade rom-monitor filename** *location* **all** コマンドを実行して、ROMmon イメージのアップグレードを開始します。*location* は、ROMMON ファイルへのパスです。
  - 注意 ROMMON のアップグレードが完了するまでは、ハードウェアの取り外し、電源オフ、ルータへ の割り込みを行わないでください。ルータは、ROMMON アップグレード中のほとんどの割り込 みから回復できますが、条件によっては予想外の問題が発生する可能性があります。
- ステップ5 アップグレードに関するメッセージがコンソールに表示されます。これらのメッセージの表示が停止し、 ルータプロンプトが使用可能になったら、reload コマンドを実行してルータをリロードします。
  - (注) ROMMON アップグレードを開始した後、ルータをリロードする前に Cisco IOS を使用してコン フィギュレーションレジスタの設定を変更した場合、コンフィギュレーションレジスタの設定は 適用されません。Cisco IOS でコンフィギュレーションレジスタを変更する前に、ルータをリロー ドして、ROMMON アップグレードが適用されるようにしてください。
- ステップ6 config-register 0x2102 コマンドを使用しても自動ブートがイネーブルにならない場合、ROMMON プロンプ トで boot filesystem:/file-location コマンドを実行して Cisco IOS XE イメージをブートします。 filesystem:/file-location は、統合パッケージファイルへのパスです。ROMMON のアップグレードは、Cisco IOS XE イメージが起動されるまで、いずれのハードウェアにとっても永続的なものではありません。
  - (注) ROMMON プロンプトから起動するときに、reset コマンドを2回入力すると、ROMMON アップ グレードは自動的に前の ROMMON イメージにフォールバックします。次のメッセージは、2回 目の reset コマンドを入力して ROMMON イメージの以前のバージョンがインストールされるとき に表示されます。Rommon のアップグレードが要求されました。アップグレードの最大試行回数 を超え、古い Rommon で続行しています...
- ステップ7 起動が完了したら、ユーザプロンプトに enable コマンドを実行して特権 EXEC モードを開始します。
- ステップ8 ROMMON がアップグレードされたかどうかを確認するには、show platform コマンドまたは show rom-monitor *slot* コマンドを実行します。

## 例:ROMMONのアップグレード

次のコマンド シーケンスは、Cisco ASR 1001-X ルータの ROMMON をアップグレードする手順を示す一例です。

Router# copy tftp boot Address or name of remote host []? 2.0.0.2 Source filename []? images/nightster/asr1000-rommon.154-2r.S.pkg Destination filename [asr1000-rommon.154-2r.S.pkg]? Accessing tftp://2.0.0.2/images/nightster/asr1000-rommon.154-2r.S.pkg... Loading images/nightster/asr1000-rommon.154-2r.S.pkg from 2.0.0.2 (via GigabitEthernet0): 1 [OK - 3832112 bytes] 3832112 bytes copied in 1.206 secs (3177539 bytes/sec) Router# upgrade rom-monitor filename bootflash:asr1000-rommon.154-2r.S.pkg all Chassis model ASR1001-X has a single rom-monitor. Upgrade rom-monitor Target copying rom-monitor image file File size : //tmp/rommon\_upgrade/latest.bin File size is : 3211264 FIPS File size is : 3211264 ROMMON Image Type : X86 File /tmp/rommon upgrade/latest.bin is a FIPS ROMMON image FIPS-140-3 Load Test on /tmp/rommon upgrade/latest.bin has PASSED. Authenticity of the image has been verified. 4259840+0 records in 4259840+0 records out 131072+0 records in 131072+0 records out 655360+0 records in 655360+0 records out Checking upgrade image... 3211264+0 records in 6272+0 records out Upgrade image MD5 signature is b806b4bffb47e9be24d26ecd976212e8 Burning upgrade partition... 3211264+0 records in 3211264+0 records out Checking upgrade partition ... 3211264+0 records in 3211264+0 records out Copying ROMMON environment 4259840+0 records in 4259840+0 records out 131072+0 records in 131072+0 records out 131072+0 records in 131072+0 records out 655360+0 records in 655360+0 records out Upgrade flash partition MD5 signature is b806b4bffb47e9be24d26ecd976212e8 ROMMON upgrade complete. To make the new ROMMON permanent, you must restart the RP. Router# reload Proceed with reload? [confirm] \*Mar 24 17:39:33.712 EDT: %SYS-5-RELOAD: Reload requested by console. Reload Reason: Reload Command.Mar 24 17:39:48.058 R0/0: %PMAN-5-EXITACTION: P rocess manager is exiting: process exit with reload chassis code Initializing Hardware ... System integrity status: 00000610 System Bootstrap, Version 12.2(20140222:162915) [rommon release 1 49 101], DEVELOPMENT SOFTWARE

```
Copyright (c) 1994-2014 by cisco Systems, Inc.
Compiled Sat 02/22/2014 9:10:52.81
Current image running: Boot ROM1
Last reset cause: LocalSoft
ASR1001-X platform with 8388608 Kbytes of main memory
Rommon upgrade requested
Flash upgrade reset 1 in progress
. . . . . . .
Initializing Hardware ...
System integrity status: 00000610
System Bootstrap, Version 15.4(2r)S, RELEASE SOFTWARE (fc1)
Copyright (c) 1994-2014 by cisco Systems, Inc.
Current image running: *Upgrade in progress* Boot ROMO
Last reset cause: BootRomUpgrade
                                                  * * *
* * *
            Incorrect BIOS parameters
*** Correcting the BIOS parameters and rebooting ***
Initializing Hardware ...
System integrity status: 00000610
System Bootstrap, Version 12.2(20140222:162915) [rommon release 1 49 101], DEVELOPMENT
SOFTWARE
Copyright (c) 1994-2014 by cisco Systems, Inc.
Compiled Sat 02/22/2014 9:10:52.81
Current image running: Boot ROM1
Last reset cause: LocalSoft
ASR1001-X platform with 8388608 Kbytes of main memory
Rommon upgrade requested
Flash upgrade reset 2 in progress
. . . . . . .
Initializing Hardware ..
System integrity status: 00000610
System Bootstrap, Version 15.4(2r)S, RELEASE SOFTWARE (fc1)
Copyright (c) 1994-2014 by cisco Systems, Inc.
Current image running: *Upgrade in progress* Boot ROMO
Last reset cause: BootRomUpgrade
ASR1001-X platform with 8388608 Kbytes of main memory
```

(注)

ここからは、ROMMON プロンプトから手動でリロードすることも、ルータを直接 Cisco IOS に自動ブートさせることもできます。

show platform コマンドを実行すると、アップグレードされたバージョンの ROMMON が表示 されます。

| Router#<br>Chassis<br>Slot | <pre>show platform type: ASR1001-X Type</pre> | State            | Insert time (ago) |
|----------------------------|-----------------------------------------------|------------------|-------------------|
| 0                          | <br>ASR1001-X                                 | ok               | 17:51:08          |
| 0/0                        | BUILT-IN-2T+6X1GE                             | ok               | 17:50:18          |
| 0/1                        | SPA-1X10GE-L-V2                               | ok               | 17:50:18          |
| R0                         | ASR1001-X                                     | ok               | 17:51:08          |
| R0/0                       |                                               | ok, active       | 17:51:08          |
| R0/1                       |                                               | ok, standby      | 17:49:51          |
| FO                         | ASR1001-X                                     | ok, active       | 17:51:08          |
| PO                         | ASR1001X-PWR-AC                               | ok               | 17:50:44          |
| P1                         | ASR1001X-PWR-AC                               | ok               | 17:50:42          |
| Ρ2                         | ASR1001-X-FANTRAY                             | ok               | 17:50:45          |
| Slot                       | CPLD Version                                  | Firmware Version |                   |

| J 14022/1/ 15.4(2r)S << New ROMMON 1S CONT | rmed |
|--------------------------------------------|------|
| R0 14022717 15.4(2r)S                      |      |
| F0 14022717 15.4(2r)S                      |      |

## 互換性のある ROMMON リリース

ROMMON リリースと Cisco ASR 1001-X ルータ間の互換性については、『Cisco ASR 1000 Series Aggregation Services Routers Release Notes』の「ROMMON Release Requirements」の項を参照してください。

## 解決済みの問題

各 ROMMON リリースの解決済みの警告については、『Cisco ASR 1000 Series Aggregation Services Routers Release Notes』の「Resolved Caveats」の項を参照してください。

## **CPLD**のアップグレードが必要なハードウェア

Cisco ASR 1001-X ルータには、現場で Complex Programmable Logic Device (CPLD) アップグ レードを実行するために使用できる機能が備わっています。

コンポーネントの CPLD フィールド プログラマブル アップグレードを必要とする Cisco ASR 1000 シリーズアグリゲーション サービス ルータ ハードウェア構成の組み合わせの詳細につい ては、『Upgrading Field Programmable Hardware Devices for Cisco ASR 1000 Series Routers』を参照してください。

### CPLD のアップグレード

CPLD をアップグレードするには、次の手順に従ってください。

#### 手順の概要

- 1. ブートフラッシュ ディレクトリに .pkg ファイルをコピーします。
- 2. upgrade hw-programmable cpld filename bootflash:<*cpld.pkg*> RP active コマンドを実行します。
- 3. Enter を押します。
- **4.** アップグレードが完了したかどうかを確認するには、show platform コマンドを実行します。

手順の詳細

ステップ1 ブートフラッシュ ディレクトリに .pkg ファイルをコピーします。

ステップ2 upgrade hw-programmable cpld filename bootflash: < cpld.pkg> RP active コマンドを実行します。

Router# upgrade hw-programmable cpld filename bootflash:nightster\_cpld\_14041015.pkg RP active

Upgrade CPLD on Route-Processor 0 from current version 13081317 to 14041015 [Press Enter to confirm]

This command could take up to 10 minutes, please wait and do not power-cycle the chassis or the card. Otherwise, hardware may be unrecoverable. The system will be automatically power-cycled upon completion. [Press Enter to confirm]

(注) ステップ2の後に CPLD をアップグレードしないことにした場合は、Ctrl-C キーを押して中止します。

ステップ3 Enter を押します。

ルータが CPLD をアップグレードすると、情報が画面に表示されます。ルータは次に電源を再投入し、コ ンフィギュレーション レジスタ ベースの設定(Cisco IOS ブートまたは ROMMON プロンプト)に戻りま す。

ステップ4 アップグレードが完了したかどうかを確認するには、show platform コマンドを実行します。

Router# show platform

Chassis type: ASR1001-X

Slot Type State Insert time (ago)

0 ASR1001-X ok 2d22h

0/0 BUILT-IN-2T+6X1GE ok 2d20h

R0 ASR1001-X ok, active 2d22h

F0 ASR1001-X ok, active 2d22h

P0 ASR1001X-PWR-AC ok 2d22h

P1 ASR1001X-PWR-AC ps, fail 2d22h

P2 ASR1001-X-FANTRAY f1, fail 2d22h

Slot CPLD Version Firmware Version

0 **14041015** 15.4(2r)S R0 **14041015** 15.4(2r)S

F0 **14041015** 15.4(2r)S

## ハードウェアとソフトウェアの互換性の確認

シスコのソフトウェアには、特定のプラットフォームに対応したソフトウェアイメージで構成 されるフィーチャセットが含まれています。特定のプラットフォームで使用できるフィーチャ セットは、リリースに含まれるシスコ ソフトウェア イメージによって異なります。特定のリ リースで使用できるソフトウェアイメージのセットを確認する場合、またはある機能が特定の Cisco IOS XE ソフトウェアイメージで使用可能かどうかを確認するには、Cisco Feature Navigator を使用するか、対応するソフトウェアの リリースノートを参照してください。

#### Cisco Feature Navigator の使用

プラットフォームのサポートおよびソフトウェアイメージのサポートに関する情報を検索する には、Cisco Feature Navigator を使用します。Cisco Feature Navigator を使用すると、特定のソフ トウェア リリース、フィーチャ セット、またはプラットフォームをサポートする Cisco IOS XE のソフトウェア イメージを判別できます。Cisco Feature Navigator には、 http://www.cisco.com/go/cfn からアクセスします。Cisco.com のアカウントは必要ありません。